## Facility Permits – Pay Balance from Home

1. Facilities Tab – Discover Facilities option

|      | City of Los Angeles Department of Recreation and P         |
|------|------------------------------------------------------------|
|      | 2                                                          |
| Home | Activity Registration Facilities - Events Services About L |
|      | Discover Facilities                                        |
|      | Beaches & Lakes                                            |
|      | Campgrounds                                                |
|      | Child Care Centers                                         |
|      | Day Camps                                                  |

- 2. **Sign In** button on the right. If it says My Profile, click on it, log out, and then log back in.
- 3. On the new page enter your username and password then hit **Login**. If you do not know it, contact the facility so they may reset it.

| lsername *     |   |
|----------------|---|
| test@gmail.com |   |
| assword *      |   |
|                | _ |

- 4. You will now be logged in. Select the My Profile button.
- 5. A drop-down list will appear. Click on Pay Old Balances.

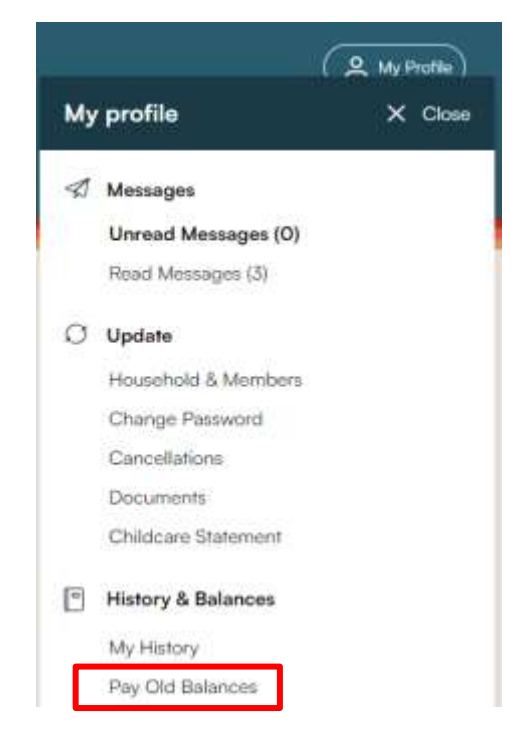

Sign In

6. All items with balances due will now appear. Place a check next to the item(s) you wish to pay for at this time then hit **Add to Cart**.

|   | Search                                                                                    |          | Add To Cart               |        | Si                     | elect All |           | Dese | elect All |
|---|-------------------------------------------------------------------------------------------|----------|---------------------------|--------|------------------------|-----------|-----------|------|-----------|
|   | Description                                                                               | Name     | Date Range                | Status | Location               | Paid      | Balance   |      |           |
|   | Outdoor Basketball Court 1 on<br>10/27/2022 at 12:00 pm to 2:00<br>pm at Green Meadows RC | Kimberly | 10/27/2022<br>-10/27/2022 | Firm   | Green<br>Meadows<br>RC | \$ 0.00   | \$ 95.00  | Item | Questions |
|   | Gym on 10/27/2022 at 12:00<br>pm to 2:00 pm at Green<br>Meadows RC                        | Kimberly | 10/27/2022<br>-10/27/2022 | Firm   | Green<br>Meadows<br>RC | \$ 0.00   | \$ 40.00  | Item | Questions |
| ~ | Picnic Area 1 on 10/27/2022 at<br>12:00 pm to 2:00 pm at Green<br>Meadows RC              | Kimberly | 10/27/2022<br>-10/27/2022 | Firm   | Green<br>Meadows<br>RC | \$ 0.00   | \$ 100.00 | Item | Questions |
|   | Grand Totals                                                                              |          |                           |        |                        | \$ 0.00   | \$ 235.00 |      |           |

7. The items are now in your cart. If you are ready to pay, select **Proceed to Checkout**.

# Shopping Cart

| Shopping Cart |                                                                               |          |            |
|---------------|-------------------------------------------------------------------------------|----------|------------|
|               | Description                                                                   | Name     | Total Fees |
| Remove        | Gym on 10/27/2022 at 12:00 pm to 2:00 pm at Green Meadows RC (Firm)           | Kimberly | \$ 40.00   |
| Remove        | Picnic Area 1 on 10/27/2022 at 12:00 pm to 2:00 pm at Green Meadows RC (Firm) | Kimberly | \$ 100.00  |
|               | Grand Total Fees Due                                                          |          | \$ 140.00  |
|               | Total Old Balances Not in Shopping Cart                                       |          | \$ 95.00   |
|               |                                                                               |          |            |
| Proceed To    | Checkout Pay Old Balances Continue Shopping                                   |          | Empty Cart |

- 8. On the new page, review the charges and then select Visa or Mastercard as the payment method. When you hit **Continue** at the bottom of this page it will redirect you to the payment page.
  - The City of Los Angeles Department of Recreation and Parks does not accept Discover or American Express.

### Checkout

| Summary of Charges             |           |
|--------------------------------|-----------|
| New Charges In Shopping Cart:  | \$ 0.00   |
| Old Balances In Shopping Cart: | \$ 140.00 |
| Total Balance for household:   | \$ 140.00 |
| Amount To Be Paid Today:       | \$ 140.00 |

#### The Following Information is Required to Complete Your Transaction

#### Using This Payment Method: \*

Select A Payment Method

Select A Payment Method

Visa Mastercard

### Click 'Continue' to initiate the payment authorization process and generate a confirmation receipt.

Continue

Back To Cart

 Fill out the payment page. Make sure the address at the bottom matches the one linked to your credit/debit card. When done, hit **Submit Payment**. This will redirect you to the confirmation page. A receipt will also be emailed to your account.

| Credit Card     | John Dos                     |                 |  |  |  |  |
|-----------------|------------------------------|-----------------|--|--|--|--|
| C) Secure       | Warre 5555111122224444       |                 |  |  |  |  |
|                 |                              |                 |  |  |  |  |
|                 | "Card Number                 |                 |  |  |  |  |
|                 | 5 🛩 2026                     | ✓ 111 III       |  |  |  |  |
|                 | "Exp Month "Exp Yea          | Card CVV/CVC    |  |  |  |  |
| Billing Address | 111 Main Street              |                 |  |  |  |  |
|                 | *Address                     |                 |  |  |  |  |
|                 | Advant Rimo 71               |                 |  |  |  |  |
|                 | Address (Line 2)             |                 |  |  |  |  |
|                 | Los Angeles                  | California      |  |  |  |  |
|                 | *City                        | "State/Province |  |  |  |  |
|                 | Province (Outside US/Canada) |                 |  |  |  |  |
|                 | Province (Outside US/Canada) |                 |  |  |  |  |
|                 | 90001                        | UNITED STATES   |  |  |  |  |
|                 | *Zip.Postal Code             | Country         |  |  |  |  |
|                 | test@gmail.com               |                 |  |  |  |  |
|                 | *E-mail Address              |                 |  |  |  |  |
|                 | (213)555-5555                |                 |  |  |  |  |
|                 | Phone Number                 |                 |  |  |  |  |
|                 |                              |                 |  |  |  |  |
|                 | Submit Payment               | Cancel          |  |  |  |  |